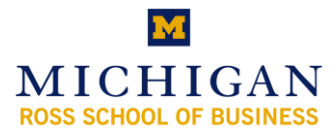

### **Mobile Device and Software Requirements**

Communicator Mobile can be installed on mobile devices (Pocket PC or Smart Phone) using Microsoft Windows Mobile ® 5.0 or Windows Mobile 6.0 Professional.

Either Microsoft ActiveSync® technology or Windows Mobile Device Center technology is required to install Communicator Mobile (2007 release) software on a mobile device that is running either Windows Mobile 5.0 or Windows Mobile 6.0.

ActiveSync version 4.2 or 4.5 can be downloaded at the following locations:

- ActiveSync 4.2: <u>http://r.office.microsoft.com/r/rlidCoMo2?p1=DL\_activesync42</u>
- ActiveSync 4.5: <u>http://r.office.microsoft.com/r/rlidCoMo2?p1=DL\_activesync45</u>

Windows Mobile Device Center will be used instead of ActiveSync if you are using a computer that is running the Windows Vista® operating system to install Communicator Mobile (2007 release) onto your mobile device:

• http://r.office.microsoft.com/r/rlidCoMo2?p1=DL\_WMDC6.

### Installation

In addition to the client hardware and software requirements described earlier in this guide, the following are prerequisites for installing the Communicator Mobile client:

- Remove all other versions of Communicator Mobile
- Download the Communicator Mobile Windows Installer package (.msi) in a folder that is not encrypted
- Ensure sufficient space on your mobile device approximately 7.5 MB
- Verify the device is running either Windows Mobile 5.0 or 6.0

### Using ActiveSync

- 1. Connect your mobile device to the computer running ActiveSync.
- 2. In Windows Explorer, double-click the CommunicatorMobile.msi Windows Installer file.
- 3. Follow the prompts to install Communicator Mobile.

#### **Using Windows Mobile Device Center**

- 1. Connect your mobile device to the computer running Windows Mobile Device Center.
- 2. Copy the CommunicatorMobile.msi Windows Installer file to your computer.
- 3. Click Start, click All Programs, click Accessories, and then double-click Command Prompt.
- 4. At the command prompt, browse to the folder where you copied the Windows Installer file for Communicator Mobile.
- 5. Type the complete name of the Windows Installer file, and then press ENTER to start the installation program.
- 6. Follow the prompts to install Communicator Mobile.

## **Client configuration:**

Open the Communicator Mobile icon.

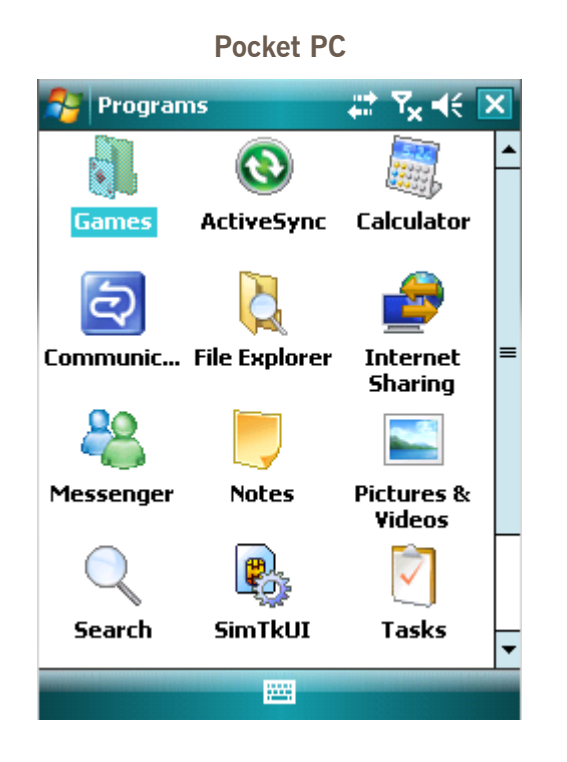

### Smart Phone

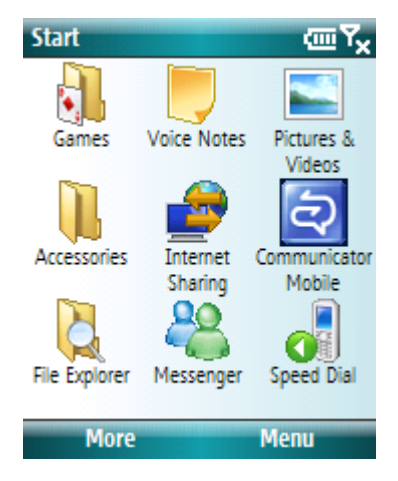

## **Select Options**

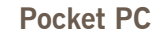

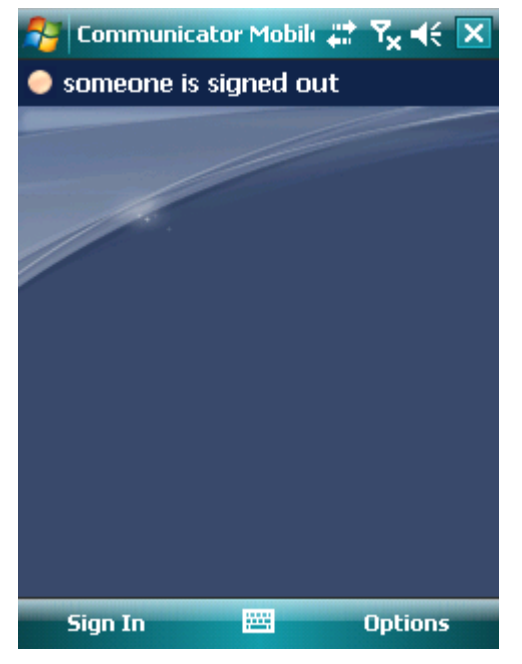

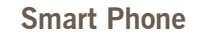

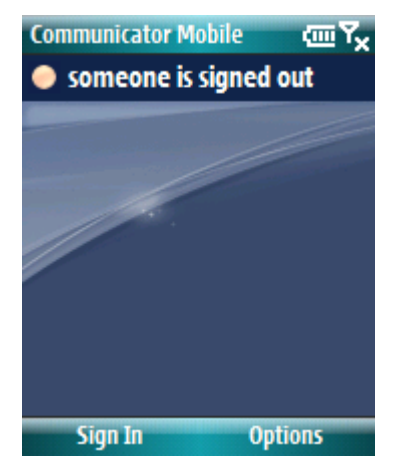

# Configure account information

| Sign-in address: | <i>uniqname</i> @umich.edu         |
|------------------|------------------------------------|
| Domain\userna    | me: UMROOT\ <i>uniqname</i>        |
| Password:        | Active Directory (UMROOT) password |
|                  | 1                                  |

| Pocket PC                                                                                                    | Smart Phone                                                           |       |                                                                                                    |                      |
|----------------------------------------------------------------------------------------------------|-----------------------------------------------------------------------|-------|----------------------------------------------------------------------------------------------------|----------------------|
| Communicator Mobile T   Options   Sign-in address:   someone@umich.edu   Domain\username:   umroot\someone!   Password:   ************************************ | Communicator Mobile<br>Account<br>General<br>Server<br>Alerts<br>Help | abc 🏹 | Communicator Mobile<br>Sign-in address:<br>someone@umich.edu<br>Domain\username:<br>umroot\someone<br>Password:<br><br>Remember password<br>Sign in as:<br>Available | e abc Ÿ <sub>X</sub> |
| Available   Account General Server Alerts Help                                                                                                    |                                                                       |       |                                                                                                    |                      |

# Configure Server information

| Pocket PC                          |              |
|------------------------------------|--------------|
| 😝 Communicator Mobili 📰 🏹 📢 ok     | Communicator |
| Options                            | Account      |
| External server name:              | Server       |
| lcs.umich.edu                      | Alerts       |
| Internal server name:              | Help         |
| lcs.umich.edu                      |              |
| Connect using:                     |              |
| TLS 🔻                              |              |
|                                    |              |
|                                    | Done         |
|                                    |              |
|                                    |              |
| Account General Server Alerts Help |              |
|                                    |              |

|                       | Smart | Phone                                 |       |
|-----------------------|-------|---------------------------------------|-------|
| ommunicator Mobile    | abc 🏹 | Communicator Mobile                   | abc 🏹 |
| ccount<br>ieneral     |       | External server name                  | :     |
| erver<br>lerts<br>elp |       | Internal server name<br>lcs.umich.edu | 2     |
|                       |       | Connect using:<br>TLS                 | ••    |
| Done                  |       | Done C                                | ancel |
|                       |       |                                       |       |
|                       |       |                                       |       |